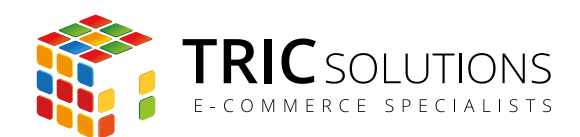

# BRUGERVEJLEDNING

# GRATIS FRAGT INFO - MAGENTO MODUL

MODUL VERSION 1.0.0

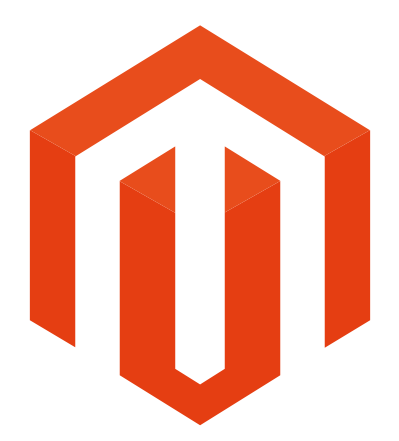

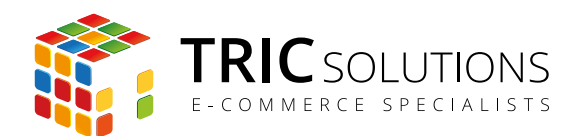

## GRATIS FRAGT INFO

Med Magentomodulet Gratis Fragt Info får du en super enkel mulighed for at vise kunderne på din Magento webshop, at du tilbyder gratis fragt ved et bestemt beløb. Samtidig vises, hvor langt kunden er fra at få gratis fragt, eller om den er udløst.

Modulet fra TRIC Solutions installerer en widget, som du kan indsætte i det ønskede område på den ønskede side. Modulet kan indstilles og aktiveres/deaktiveres pr. forretningsvisning.

Direkte i Magento administrationen under CMS - Widgets kan du indstille tekster og beløbgrænse, og hvis beløbet i indkøbskurven er mindre, end grænsen for fri fragt, tæller widget'en ned. Når grænsen er nået, udløser Gratis Fragt Info en ny tekst, der evt. ønsker tillykke med den gratis fragt.

#### Andre muligheder

Gratis Fragt Info kan også anvendes til andet end at vise grænse for fri fragt. Hvis du eksempelvis har prisregler, der udløser en bestemt procentrabat ved et givent beløb i indkøbskurven eller måske gratis gaver ved et givet beløb, så kan du ganske let konfigurere Gratis Fragt Info til at vise dette. Det er bare et spørgsmål om at ændre tekst og beløb, så det passer til dine behov.

#### Installation

Hvis du ikke allerede har fået modulet installeret på din Magento webshop, kan du logge ind på din konto på <u>store.tric.dk</u> og her downloade modulet samt TRIC Solutions vejledning til installation af vores moduler til Magento.

Installationsvejledningen kan du også downloade via dette direkte link.

Alternativt er du velkommen til at kontakte os for support på e-mail: <u>support@tric.dk</u>, telefon: +45 77 34 40 40 eller via <u>www.tric.dk</u>.

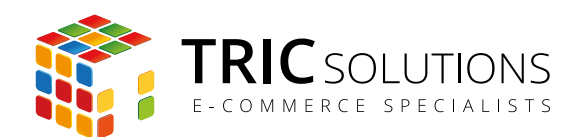

## OPSÆTNING AF GRATIS FRAGT INFO

Log ind i Magento administrationen. Herefter navigerer du til System  $\rightarrow$  Konfiguration.

I menuen til venstre har du et punkt "TRIC Solutions", og herunder finder du "Gratis Fragt Info".

Hvis du åbner menuen Indstillinger, får du adgang til at aktivere/deaktivere modulet. Det er det eneste, du skal gøre i denne menu. Husk at afslutte med at gemme konfigurationen.

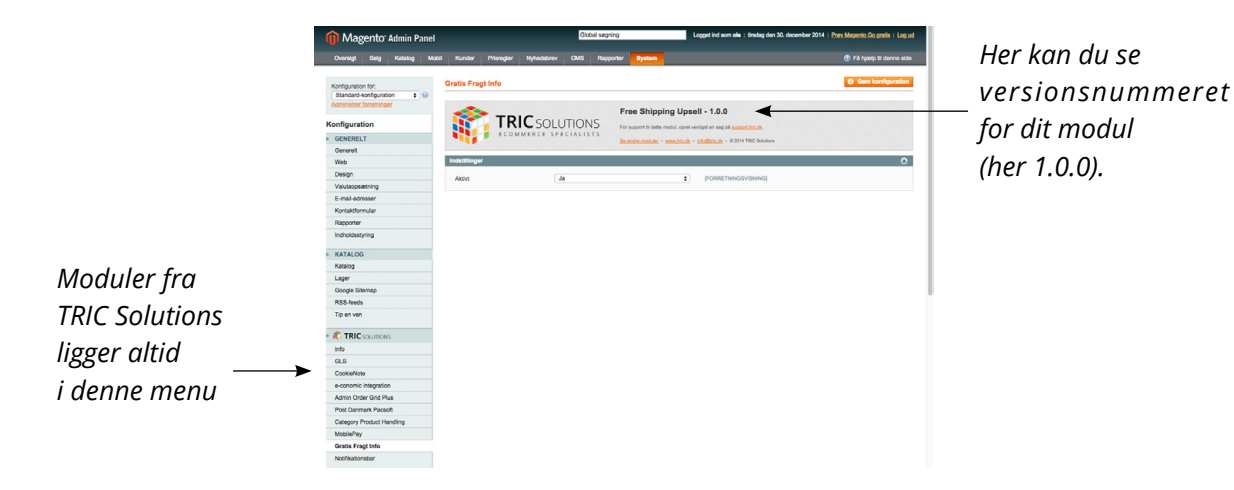

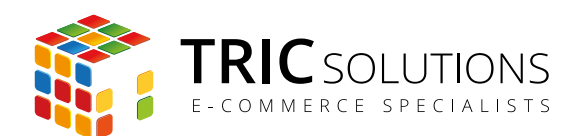

## **OPRETTE WIDGET**

Som nævnt fungerer Gratis Fragt Info via Magento widgets. Derfor skal du nu oprette en widget. Det foregår i Menuen CMS  $\rightarrow$  Widgets. Her klikker på på "Tilføj ny widgetinstans".

Modulet har installeret en ny widgettype "Gratis Fragt Info". Den vælger du som type.

| 🍿 Magento <sup>-</sup> Admin Pa | anel                       | Global søgning     | Logget ind som ole   torsdag den 15. januar 2015   Log ud |
|---------------------------------|----------------------------|--------------------|-----------------------------------------------------------|
| Oversigt Salg Katalog           | Kunder Prisregler CMS Blog | Rapporter System   | ⑦ Få hjælp til denne side                                 |
| Vidagetinstans<br>Indstillinger | Ny widgetinstans           |                    | € Ta iyan û Genirê soe                                    |
|                                 |                            | Senest viste varer |                                                           |

I næste punkt vælger din aktuelle designpakke eller tema. Hvis du er i tvivl om, hvad du anvender, så finder du det under System  $\rightarrow$  Konfiguration  $\rightarrow$  Generelt  $\rightarrow$  Design.

| n Magento Admin Panel |              |      |         |        |                        |         | Global søgning | 9                                                                                                    | Logget in               | d som <b>ole</b>   1 | redag den 16 | . januar 2015 | Log ud |  |     |                  |        |
|-----------------------|--------------|------|---------|--------|------------------------|---------|----------------|----------------------------------------------------------------------------------------------------|-------------------------|----------------------|--------------|---------------|--------|--|-----|------------------|--------|
|                       | Oversigt     | Salg | Katalog | Kunder | Prisregler             | CMS     | Blog           | Rapporter                                                                                                    | System                  |                      |              |               |        |  | 🔞 F | å hjælp til denn | e side |
|                       | Widgetinsta  | ans  |         |        | Ny widget              | instans |                |                                                                                                    |                         |                      |              |               |        |  | ٩   | Tilbage N        | uistil |
|                       | Indstillinge | r    |         |        | Indstillinger          |         |                |                                                                                                    |                         |                      |              |               |        |  |     |                  |        |
|                       |              |      |         |        | Type *<br>Designpakke/ | tema *  |                | Gratis F<br>Vælg<br>enterpr<br>enter<br>base<br>default<br>defa<br>defa<br>defa<br>defa<br>defa<br>rwd<br>rwd | ragt Info<br>g venligst | uit                  | •            |               |        |  |     |                  |        |

Når du har valgt Designpakke/tema, trykker du fortsæt.

På næste billede få du så mulighed for at indstille din nye widget.

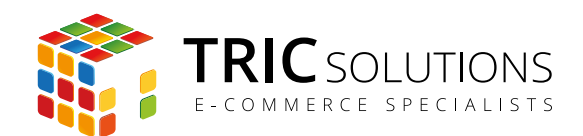

| n Magento <sup>®</sup> Admin Pan | el                                                                                 |                                                                                                    | Global søgning | Logget ind som ole   torsdag den 15. januar 2015   Log ud |
|----------------------------------|------------------------------------------------------------------------------------|----------------------------------------------------------------------------------------------------|----------------|-----------------------------------------------------------|
| Oversigt Salg Katalog I          | Kunder Prisregier CMS Blog                                                         | Rapporter System                                                                                                |                | 🕐 Få hjæip til denne side                                 |
| Widgetinstans                    | Ny widgetinstans                                                                   |                                                                                                    | ⊙ Tilt         | Dage Nulstil Ø Gem Ø Gem og fortsæt redigering            |
| Frontendindstillinger            | Frontendindstillinger                                                              |                                                                                                    |                |                                                           |
| Widgetindstillinger              | Type<br>Designpakke/tema<br>Widgetinstans titel *<br>Tildel forretningsvisninger * | Gratis Fragt Info<br>rwd / ekvipage<br>Alle butiksvisninger<br>Ekvipage<br>Dansk<br>Dansk<br>English<br>English | ¢)<br>¢        |                                                           |
|                                  | Sorteringsrækkefølge<br>Layoutopdateringer                                         | Rækkefølge af widgetinstanser inden for<br>blokreference                                                        | samme          | C Tilfej layoutopdatering                                 |

| Widgetinstans titel         | Her angiver du en titel til widgetten.                                                                   |
|-----------------------------|----------------------------------------------------------------------------------------------------|
| Tildel forretningsvisninger | Her vælger du, hvilke forretningsvsninger, som widgetten skal<br>anvendes på.                            |
| Sorteringsrækkefølge        | Har du flere widgets, kan du angive en sorteringsrækkefølge,<br>som de vises i. Laveste tal vises først. |

Husk at gemme, når du har udfyldt formularen.

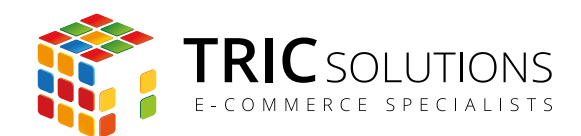

| 🍿 Magento <sup>-</sup> Admin Panel |                               | G                                                                                                    | obal søgning             | Logget ind som ole   torsdag den 15. januar 2015   Log ud |
|------------------------------------|-------------------------------|----------------------------------------------------------------------------------------------------|--------------------------|-----------------------------------------------------------|
| Oversigt Salg Katalog Kunder       | r Prisregler CMS Blog         | Rapporter System                                                                                                    |                          | Få hjælp til denne side                                   |
| Widgetinstans                      | 🖉 Widgetinstansen er gemt.    |                                                                                                    |                          |                                                           |
| Frontendindstillinger 🗟            | Widget "test2"                |                                                                                                    | • Tilbage Nulstli        | Slet Gem Gem og fortsæt redigering                        |
|                                    | Frontendindstillinger         |                                                                                                    |                          |                                                           |
|                                    | Туре                          | Gratis Fragt Info                                                                                                    | 4<br>V                   |                                                           |
|                                    | Designpakke/tema              | rwd / ekvipage                                                                                                    | \$                       |                                                           |
|                                    | Widgetinstans titel *         | Gratis fragt                                                                                                    |                          |                                                           |
|                                    | Tildel forretningsvisninger * | Alle butiksvisninger<br>Ekvipage<br>Dansk                                                                                                    | •                        |                                                           |
|                                    |                               | Dansk                                                                                                    |                          |                                                           |
|                                    |                               | English                                                                                                    |                          |                                                           |
|                                    |                               |                                                                                                    |                          |                                                           |
|                                    |                               |                                                                                                    |                          |                                                           |
|                                    | Ontorio constitution          |                                                                                                    |                          |                                                           |
|                                    | Sorteringsrækketølge          | <ul> <li>Rækkefølge af widgetinstanser inden for som en som en som e</li></ul> | amme                     |                                                           |
|                                    |                               | blokreference                                                                                                    |                          |                                                           |
|                                    | Layoutopdateringer            |                                                                                                    |                          | Tilføj layoutopdatering                                   |
|                                    |                               |                                                                                                    |                          |                                                           |
|                                    | Display On * Specifik side    | \$                                                                                                    |                          | S Fjern layoutopdatering                                  |
|                                    | Side *                        | Blokreference *                                                                                                    | Skabelon                 |                                                           |
|                                    | Indkøbskurv \$                | Hovedindhold \$                                                                                                    | Vælg først blokreference |                                                           |
|                                    |                               |                                                                                                    |                          |                                                           |
|                                    |                               |                                                                                                    |                          |                                                           |

Du har mulighed for at indsætte widgetten som kode direkte i dit template. men du kan naturligvis også indsætte din widget i et område på en side direkte fra backend. Ønsker du det, trykker du på knappen "Tilføj layoutopdatering". Her har du forskellige valgmuligheder.

Et eksempel kan være, at du vil vise "Gratis Fragt Info" i forbindelse med indkøbskurven. Alt afhængig af din opsætning vil der være forskellige løsningsmuligheder, Eksempelvis kan du i punktet "Display on" vælge "Specifik side" og nedenfor "Indkøbskurv" samt blokreference "Hovedindhold".

Herfter gemmer du konfigurationen.

I menuen Widgetindstillinger kan du sætte Gratis Fragt Info op med din grænse for fri fragt samt tekster og eventuelt eget design via CSS.

Gå nu til Widgetindstillinger.

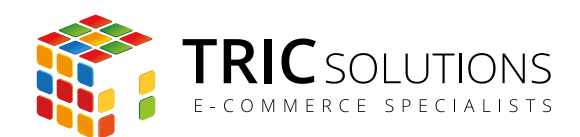

## WIDGETINDSTILLINGER

| Grænse for fri fragt                                                                     | Her indsætter du din grænse (subtotal) for fri fragt.                                                                                                    |
|------------------------------------------------------------------------------------------|----------------------------------------------------------------------------------------------------|
| Vis denne tekst, hvis beløbet<br>i indkøbskurven er mindre<br>end grænsen for fri fragt: | Denne tekst vises, hvis subtotalen er mindre end grænsen for<br>at få fri fragt. Du skal bruge variablen {{amount_needed}} for<br>at vise det beløb, der mangler for at få fri fragt. |
|                                                                                          | Eksempelvis kan du benytte følgende tekst og variabel:                                                                                                    |
|                                                                                          | Køb for kun {{amount_needed}} mere, og fragten er gratis.                                                                                                    |

Det vil så fx resultere i en tekst i frontend: Køb for kun 430 DKK mere, og fragten er gratis.

|            |                                                | and angitterigen |                                     |                                    |                   |                                     |                                                                      |                      |
|------------|------------------------------------------------|------------------|-------------------------------------|------------------------------------|-------------------|-------------------------------------|----------------------------------------------------------------------|----------------------|
| 🚺 Ma       | agento®                                        |                  |                                     | ର <mark>୨</mark> ୭                 | g efter vare      | r her                               | Søg<br>Velkommen til (                                               | OJ Sho               |
|            |                                                |                  | <u>Min k</u>                        | onto   <u>Min ønske</u>            | seddel   <u>M</u> | <u>in indkøbskurv (1 v</u><br>Di    | rare)   <u>Bestilling</u><br>it sprog: Dan                           | <u>Log i</u><br>sk : |
|            | Køb for kun 430                                | DKK m            | ere, og f                           | ragten e                           | r grat            | is.                                 |                                                                      |                      |
|            |                                                |                  |                                     |                                    |                   |                                     |                                                                      |                      |
| shler Elec | tranian Caualuunus Elaguar                     |                  |                                     |                                    |                   |                                     |                                                                      |                      |
|            | ctronics Gavekurve E-bøger                     |                  |                                     |                                    |                   |                                     |                                                                      |                      |
| ndkøbski   | UTV                                            |                  | Styk                                | pris                               | Antal             | Subt                                | <b>Så til bestilli</b> n<br>total                                    | ng                   |
| ıdkøbski   | UTV<br>Vare                                    |                  | Styk<br>(Ekskl. moms)               | pris<br>(Inkl. moms)               | Antal             | Subt<br>(Ekski. moms)               | Så til bestillin<br>total<br>(Inkl. moms)                            | ng                   |
| ndkøbski   | UTV Vare Bord, kvadratisk, brunt med to plader | Rediger          | Styk<br>(Ekskl. moms)<br>400,00 DKK | pris<br>(Inkl. moms)<br>500,00 DKK | Antal             | Subr<br>(Ekskl. moms)<br>400,00 DKK | <mark>Så til bestillin</mark><br>total<br>(Inkl. moms)<br>500,00 DKK | ng<br>Gil            |

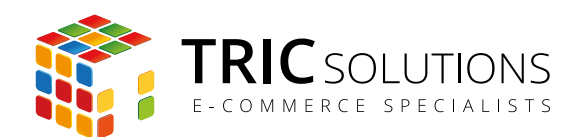

| Tekst, der vises, hvis grænsen<br>for fri fragt er lig med eller<br>mindre end subtotalen. |                                                                                                    |
|--------------------------------------------------------------------------------------------|----------------------------------------------------------------------------------------------------|
| (Fri fragt er udløst)                                                                      | Her angiver du den tekst, der skal skrives, hvis subtotal er<br>større end din grænse, og kunden dermed får fri fragt. |
| CSS                                                                                        | I dette felt har du mulighed for anvende egen CSS-kode og<br>dermed style Gratis Fragt Info som du ønsker.             |

Når du konfigureret modulet, skal du huske at gemme dine indstillinger.

| Seg efter varer her Seg<br>Velkommen til 0.3 Shop<br>Min konto   Min enskesseddel   Min indkebskurv (1 varo)   Bestilling   Logind<br>Dit sance: "Dank |   |
|----------------------------------------------------------------------------------------------------|---|
| Veikommen til OJ Shop<br>Min konto   Min enskeseddel   Min indkabskurv (1 varo)   Bestilling   Log Ind                                                 |   |
|                                                                                                    | p |
| Ditapiog. Datisk V                                                                                                    |   |
| Tillvkke, du får gratis fragt.                                                                                                    |   |
| · · · · · · · · · · · · · · · · · · ·                                                                                                    |   |
| Møbler Electronics Gavekurve E-bøger                                                                                                    |   |
| Indkøbskurv Gå til bestilling                                                                                                    |   |
| Vare           Vare         Antal           (Ekskl. moms)         (Inkl. moms)           (Ekskl. moms)         (Inkl. moms)                            |   |
| Bord, kvadratisk, brunt med to plader         Rediger         400,00 DKK         500,00 DKK         1         400,00 DKK         500,00 DKK         3  |   |
| Fortsæt med at shoppe Tørn indkøbskurv Opdater kurv                                                                                                    |   |

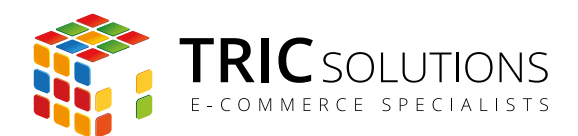

## INDSÆT WIDGET VIA KODE

Som nævnt har du også mulig for at indsætte din widget som kode direkte i templatet. Naturligvis skal du stadig oprette og konfigurere din widget i Magento backend, men når det er gjort kan du indsætte widgetten med denne kode:

I linjen \$widgetId skal du indsætte ID'et på den widget (her 1), du har oprettet i backend.

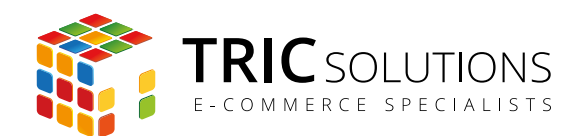

| MADISON<br>ISLAND<br>WOMEN MEN ACCESSORIES HOME & DECOR SALG VIP                                                                                                    | SENESTE TILFØJEDE VARERRI X<br>SENESTE TILFØJEDE VARERRI X<br>SLIM FIT DOBBY OXFORD SHIRT<br>PRIS 140,00 kr<br>ANTAL 1<br>Rediger vare   Fjern vare<br>Dotalier |
|----------------------------------------------------------------------------------------------------|----------------------------------------------------------------------------------------------------|
| SHOPPING CAR I       PRODUKT     PRICE     ANTAL     SUBTOTAL GIFTWRAPPING       Image: Submet and Stress and Stress and | RABATKODER<br>RABATKODER<br>RISOVERSLAG PÅ LEV<br>LAND<br>Danmark<br>BY<br>POSTNUMMER<br>ESTIMATE                                                               |
| EMPTY CART OPDATER KURY -OR- CONTINUE SHOPPING                                                                                                    | SUBTOTAL 140,00 KR<br>MOMS 11,55 KR<br>TOTAL 151,55 KR<br>CA TIL BESTILLING                                                                                     |

Her ser du Gratis Fragt Info indsat i Mini-cart. Mulighederne er mange for placering og design.

| Layoutopdateringer         |                                      | Tilføj layoutopdatering      |
|----------------------------|--------------------------------------|------------------------------|
|                            |                                      |                              |
| Display On * Specifik side | \$                                   | (     Fjern layoutopdatering |
| Side *                     | Blokreference * Skabelon             |                              |
| Indkøbskurv 🖨              | Mini-cart promotion block Vælg først | blokreference                |
|                            |                                      |                              |

Til eksemplet ovenfor med visning i Mini-cart er der i dette tilfælde på demoshoppen valgt en indstilling som vist her.

Du er nu klar til at aktivere modulet, hvis det ikke allerede er gjort, og så teste funktion og visning i frontend.

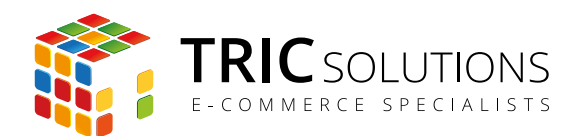

## TRIC INFO-MODUL

Sammen med modulet Fratis fragt info og andre af modulerne fra TRIC Solutions installeres et lille TRIC Info-modul, som du finder sammen med de andre installerede TRIC-moduler under System  $\rightarrow$  Konfiguration  $\rightarrow$  TRIC Solutions.

Dette modul giver dig et godt overblik over de installerede moduler fra TRIC. Du kan blandt andet se, hvilken version, de installerede moduler har, om de er opdaterede og hvilke domæne(r) du har købt licens til. Et klik på modulets navn åbner modulets side på store.tric.dk.

- Dette ikon viser, at det installerede modul har den nyeste version.
- Ser du dette ikon i stedet for det grønne, betyder det, at TRIC har udgivet en nyere version af modulet. Du kan altid logge på din konto på store.tric.dk og her finde nyeste modulversion.
- Dette ikon viser, at der findes en brugervejledning til modulet. Et klik på ikonet åbner vejledningen som pdf i et nyt vindue.

| n Magento <sup>®</sup> Admin Panel                                       | Global søg                                  | gning                      | Logget ind som <b>ele</b>   fredag den 5. september 2014   E                                                                                                    | røv Magento Go gratis   Log ud |
|--------------------------------------------------------------------------|---------------------------------------------|----------------------------|----------------------------------------------------------------------------------------------------|--------------------------------|
| Oversigt Salg Katalog Mob                                                | Kunder Prisregler Nyhedsbrev Cl             | MS Rapporter System        |                                                                                                    | 📀 Få hjæip til denne side      |
| Konfiguration for:<br>Standard-konfiguration<br>Administrer forretninger | Info                                        |                            |                                                                                                    | Gem konfiguration              |
| Konfiguration                                                            | ECOMMERCE SPECIA                            | ALISTS<br>Se andre moduler | et webureau bestaende at unge sind, med flere ars erfaring inden<br>med specialisering i e-handel og e-handelssystemet Magento.<br><u>r - www.tric.dk</u> - info@tric.dk - © 2014 TRIC Solutions | tor                            |
| Generelt                                                                 |                                             |                            |                                                                                                    |                                |
| Web                                                                      | Installerede TRIC Moduler                   |                            |                                                                                                    | ٥                              |
| Design                                                                   | 🖉 🍳 Konjar/flut produktar mallam katagoriar | 1.0.0                      |                                                                                                    |                                |
| Valutaopsætning                                                          |                                             | 4.5.0                      |                                                                                                    |                                |
| E-mail-adresser                                                          |                                             | 1.5.0                      |                                                                                                    |                                |
| Kontaktformular                                                          | Section 2018 EAN Betaling                   | 2.0.0                      |                                                                                                    |                                |
| Rapporter                                                                | E-conomic integration                       | 3.2.0                      |                                                                                                    |                                |
| Indholdsstyring                                                          | SLS Pakke Shop integration                  | 1.7.2 Gyldig for følgene   | de domæne:                                                                                                    |                                |
| KATALOG                                                                  |                                             | 1.0.0                      |                                                                                                    |                                |
| Katalog                                                                  |                                             | 172 Ouldia for felgory     | de demonas                                                                                                    |                                |
| Lager                                                                    | Post Danmark - Pacsoft Online               | 1.1.2 Gyldig for tølgend   | je domæne:                                                                                                    |                                |
| Google Sitemap                                                           |                                             |                            |                                                                                                    |                                |
| RSS-feeds                                                                | Notifikationer                              |                            |                                                                                                    |                                |
| Tip en ven                                                               |                                             |                            |                                                                                                    |                                |
|                                                                          |                                             |                            |                                                                                                    |                                |
| Info                                                                     |                                             |                            |                                                                                                    |                                |
| GLS                                                                      |                                             |                            |                                                                                                    |                                |

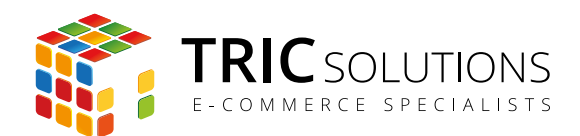

## NOTIFIKATIONER

Når du har moduler fra TRIC Solutions installeret på din Magento, vil du i menuen System  $\rightarrow$  Konfiguration  $\rightarrow$  TRIC Solutions  $\rightarrow$  Info se nedenstående blok fra TRIC.

I menuen "Notifikationer" kan du fravælge, hvis du ikke ønske at modtage meddelelser fra TRIC Solutions. Vi udsender kun relevante meddelelser vedrørende modulopdateringer, nye moduler og lignende. Du kan klikke mulighederne til og fra. Husk at gemme konfigurationen, når du har ændret noget.

| 🕦 Magento <sup>-</sup> Admin Panel                                                        |                  |                     |                 | Global søgning                                                                                   | Logget ind som <b>ole</b>   tirsdag den 13. januar 2015   <u>Log ud</u>   |  |
|-------------------------------------------------------------------------------------------|------------------|---------------------|-----------------|--------------------------------------------------------------------------------------------------|---------------------------------------------------------------------------|--|
| Oversigt Salg Katalog Ku                                                                  | under Prisregier | CMS Blog            | Rapporter Sys   | tom                                                                                              | (3) Få hjælp til denne side                                               |  |
| Konfiguration for:<br>Standard-konfiguration (Contemporation)<br>Administrer forretninger | Info             |                     |                 |                                                                                                  | Gem konfiguration                                                         |  |
| Configuration                                                                             |                  | TRICso              | DLUTIONS        | TRIC Solutions er et webbureau bestående af u<br>webløsninger og med specialisering i e-handel o | nge sind, med flere års erfaring indenfor<br>g e-handelssystemet Magento. |  |
| GENERELT                                                                                  |                  | ECOMMERCE           | SPECIALISTS     | Se andre moduler - www.tric.dk - info@tric.dk                                                    | - © 2014 TRIC Solutions                                                   |  |
| Generelt                                                                                  |                  |                     |                 |                                                                                                  |                                                                           |  |
| Web                                                                                       | Installerede TRI | iC Moduler          |                 |                                                                                                  | •                                                                         |  |
| Design                                                                                    | Notifikationer   |                     |                 |                                                                                                  | ۲                                                                         |  |
| Valutaopsætning                                                                           | Jeg vil gerne u  | inderrettes af TRIC | Modul opdaterin | ger [FORRE                                                                                       | TNINGSVISNING]                                                            |  |
| E-mailadresser                                                                            | om:              |                     | Nye Moduler     | -                                                                                                |                                                                           |  |
| Kontaktformular                                                                           |                  |                     | Anden Informati | on                                                                                               |                                                                           |  |
| Rapporter                                                                                 |                  |                     |                 |                                                                                                  |                                                                           |  |
| Indholdsstyring                                                                           |                  |                     |                 |                                                                                                  |                                                                           |  |
|                                                                                           |                  |                     |                 |                                                                                                  |                                                                           |  |
| Info                                                                                      |                  |                     |                 |                                                                                                  |                                                                           |  |
| CookieNote                                                                                |                  |                     |                 |                                                                                                  |                                                                           |  |
| Admin Order Grid Plus                                                                     |                  |                     | L               |                                                                                                  |                                                                           |  |
| Post Danmark Pacsoft                                                                      |                  |                     |                 |                                                                                                  |                                                                           |  |
| Swipp                                                                                     |                  |                     |                 |                                                                                                  |                                                                           |  |
| MobilePay                                                                                 |                  |                     |                 |                                                                                                  |                                                                           |  |
| Gratis Fragt Info                                                                         |                  |                     |                 |                                                                                                  |                                                                           |  |
| Notifikationsbar                                                                          |                  |                     |                 |                                                                                                  |                                                                           |  |
| KATALOG                                                                                   |                  |                     |                 |                                                                                                  |                                                                           |  |
| Katalog                                                                                   |                  |                     |                 |                                                                                                  |                                                                           |  |
| Konfigurerbare paletter                                                                   |                  |                     |                 |                                                                                                  |                                                                           |  |
| Lager                                                                                     |                  |                     |                 |                                                                                                  |                                                                           |  |
| Google Sitemap                                                                            |                  |                     |                 |                                                                                                  |                                                                           |  |
| RSS-feeds                                                                                 |                  |                     |                 |                                                                                                  |                                                                           |  |
| Tip en ven                                                                                |                  |                     |                 |                                                                                                  |                                                                           |  |
|                                                                                           |                  |                     |                 |                                                                                                  |                                                                           |  |